## Övning Lägga till Model

Arbetsuppgift 1: Starta Visual Studio och skapa ett nytt projekt

Steg 1: Starta Visual Studio.

Steg 2: Klicka på File – New – Project.

Steg 3: Välj Templates – Visual C# - Web, välj ASP.NET Web Application.

Steg 4: Skriv in OperasWebSites i namnrutan, försäkra dig om att boxrutan till vänster om Create directory for solution är ikryssad, klicka på OK.

Steg 5: Klicka på MVC, ta bort eventuell markering i rutan under Microsoft Azure. Klicka på OK.

Arbetsuppgift 2: Lägg till Model

Steg 1: I Solution Explorer, högerklicka på Models, peka på Add och klicka sedan på Class.

| Installed                                                                                                    | Sort by: Default 👻 🏢 🧮             |           | Search Installed Templates (Ctrl+E)                       | P |
|----------------------------------------------------------------------------------------------------|------------------------------------|-----------|-----------------------------------------------------------|---|
| ✓ Visual C≇<br>Code<br>Data<br>General<br>▷ Web<br>Windows Forms<br>WPF<br>Silveright<br>SQL server<br>Workflow | to Class                           | Visual C# | Type: Visual C <sup>#</sup><br>An empty class declaration |   |
|                                                                                                    | •••O Interface                     | Visual C# |                                                           |   |
|                                                                                                    | ADO.NET Entity Data Model          | Visual C# |                                                           |   |
|                                                                                                    | Application Manifest File          | Visual C# |                                                           |   |
|                                                                                                    | Assembly Information File          | Visual C# |                                                           |   |
| ₽ Online                                                                                                    | Class Diagram                      | Visual C# |                                                           |   |
|                                                                                                    | Code Analysis Rule Set             | Visual C# |                                                           |   |
|                                                                                                    | Code File                          | Visual C# |                                                           |   |
|                                                                                                    | DataSet                            | Visual C# |                                                           |   |
|                                                                                                    | Debugger Visualizer                | Visual C# |                                                           |   |
|                                                                                                    | EF 5.x DbContext Generator         | Visual C# |                                                           |   |
|                                                                                                    | EF 6.x DbContext Generator         | Visual C# |                                                           |   |
|                                                                                                    | <b>**</b>                          | ar 100    | <b>*</b> .                                                |   |
|                                                                                                    | Click here to go online and find t | emplates. |                                                           |   |

Steg 2: I namnruta, skriv in Opera.cs, klicka sedan på Add.

Steg 3: I kodfönstret, skriv in följande programkod:

```
namespace OperaWebSites.Models
{
    public class Opera
    {
        public int OperaID { get; set; }
        public string Title { get; set; }
        public int Year { get; set; }
        public string Composer { get; set; }
    }
}
```

Steg 4: Sätt markör på slutet av kod för OperaID, klicka på Enter och skriv in följande programkod:

```
[Required]
[StringLength(200)]
         public class Opera
             public int OperaID { get; set; }
             Required
             [St
                      Quick Actions and Refactorings...
                                                        Ctrl+.
             pub
                 X
                      Rename...
                                                        F2
                      Organize Usings
                                                                    .
             pub
                      Create Unit Tests
    }
                  11
                      Insert Snippet...
                                                       Ctrl+K, X
```

Markera Required, välj Quick Actions and Refactoring, klicka på using System.ComponentModel.DataAnnotations.

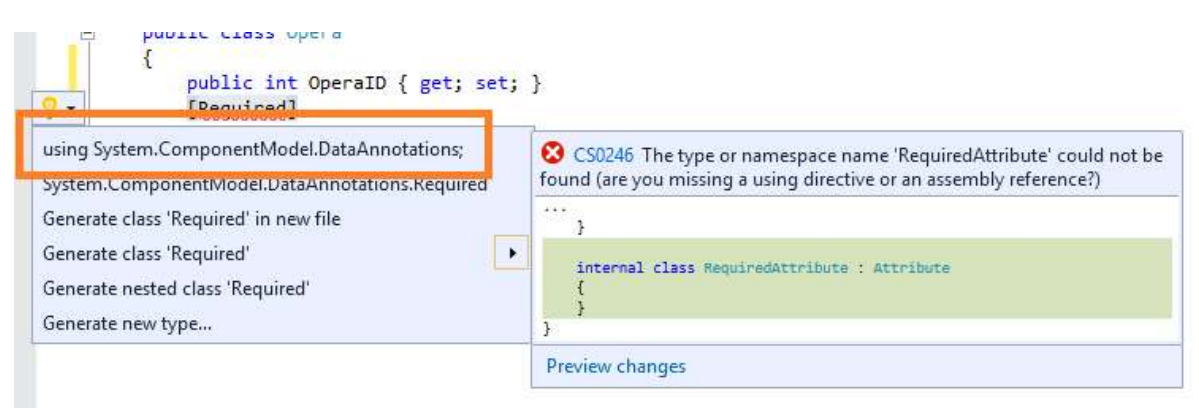

Steg 5: Sätt markör på slutet av kod för Year, klicka på Enter och skriv in följande:

[Required]

Steg 6: Placera muspekar i slutet av klassen Opera, klicka på Enter och skriv in följande programkod:

```
public class CheckValidYear : ValidationAttribute
{
}
Steg 7: I klassen som du precis skapade, skriv in följande programkod:
public override bool IsValid(object value)
{
    int year = (int)value;
    if (year < 1598)
    {
        return false;
    }
}</pre>
```

```
}
Steg 7: I klassen CheckValidYear skriv in följande programkod:
```

return true;

else

{

}

```
public CheckValidYear()
{
    ErrorMessage = "Den tidigaste operan är
Daphne, 1598 av Corsi, Peri och Rinuccuni";
}
```

Steg 8: I klassen Opera, placera muspekare i slutet av Title, klicka på Enter.

Steg 9: Skriv in följande kod:

[CheckValidYear]

Steg 10: Klicka på Build Solution under meny Build.

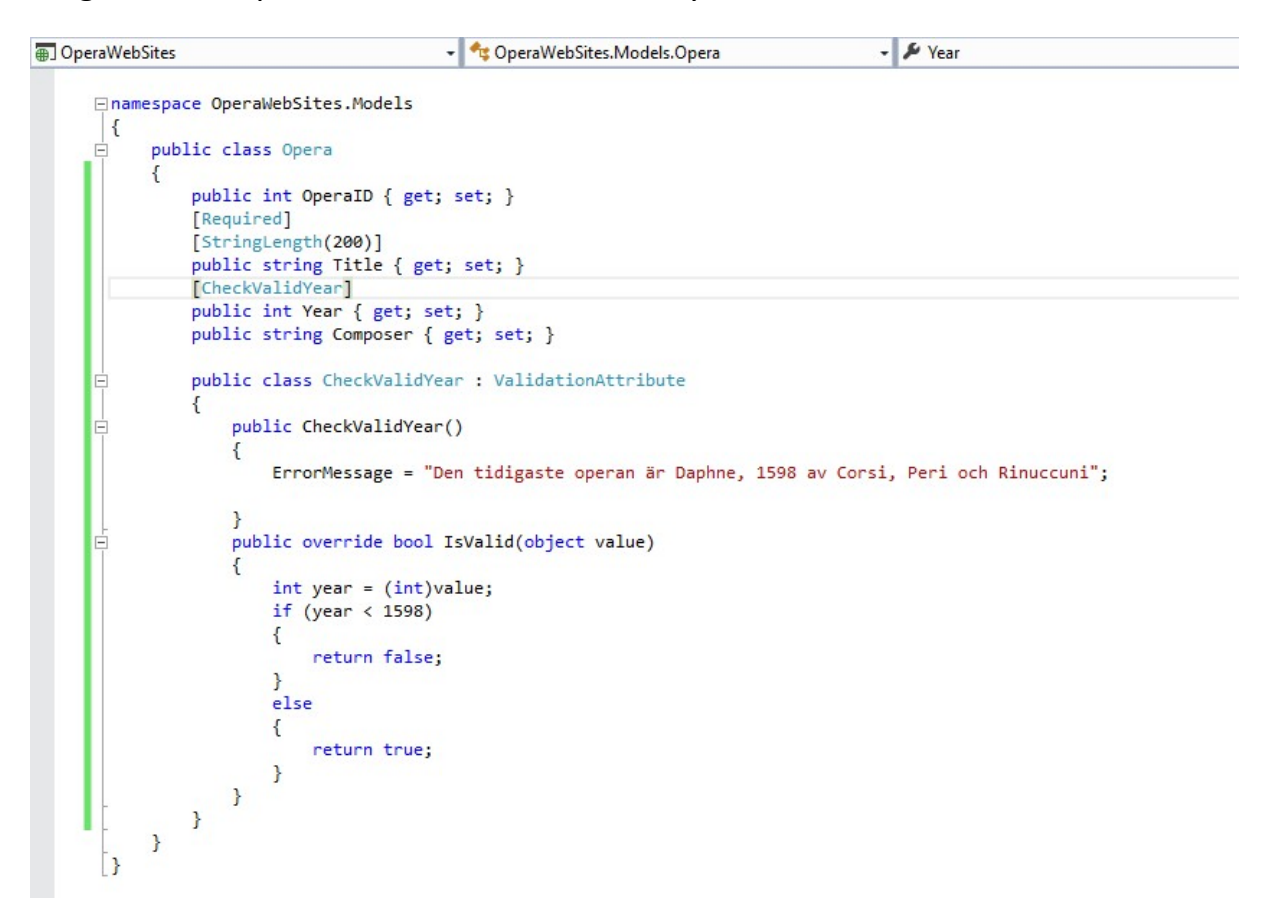